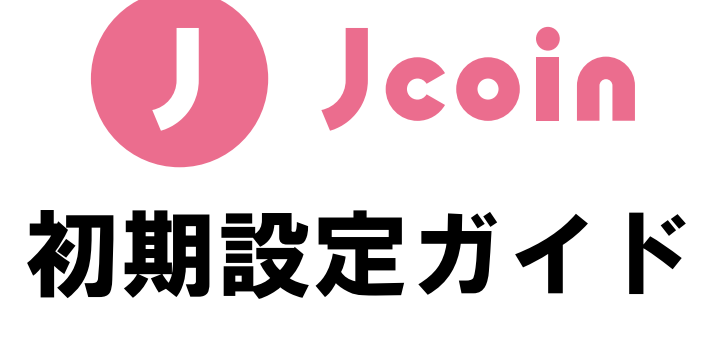

2019年7月(第1版)

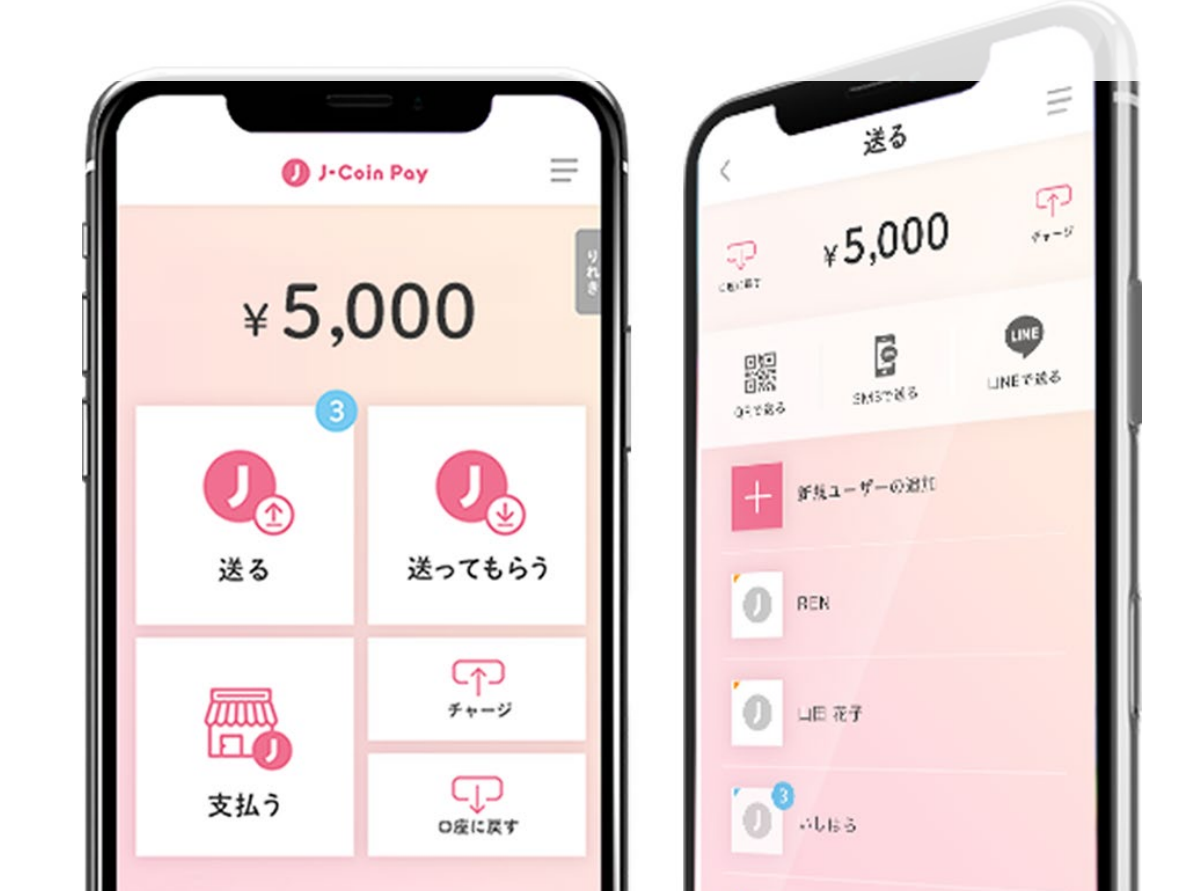

### 初期設定ガイド概要

#### 更新履歴

| 日付      | 履歴   |
|---------|------|
| 2019年6月 | 新規制定 |

【本ガイドの要旨】 本ガイドは、Jcoin アプリを使い始める前に実施が必要な初期設定作業を記載 しています。

本作業を終了しないとアプリが利用できませんので、インストール〜初期設 定作業をお願いします。

#### <ご準備いただくもの>

#### 普通預金口座を利用して接続する場合

- 口座番号
- 暗証番号
- 通帳の最終残高

### みずほダイレクトを利用して接続する場合

- お客さま番号
- 合言葉
- ログインパスワード

## 初期設定ガイド概要

## 【目次】

## STEP1 インストール

| 1.       | AppStore/GooglePlay ヘアクセスし、インストールする。 | 4 |
|----------|--------------------------------------|---|
| <u>S</u> | EP2 会員情報登録                           |   |
| 1.       | アプリを起動                               | 5 |
| 2.       | 利用規約への同意 / 端末認証の実施                   | 5 |
| 3.       | ログインパスワード (数字のみ6桁)を設定                | 6 |
| 4.       | 会員情報の入力(指定された各項目を入力)                 | 7 |
| 5.       | 会員情報登録完了                             | 7 |
| <u>S</u> | EP3 銀行口座の紐づけ                         |   |
| 1.       | みずほ:アプリ内での口座接続銀行の選択                  | 8 |
| 2.       | みずほ:みずほダイレクトをご利用のお客様                 | 9 |
| 3.       | みずほ:みずほダイレクトをご利用でないお客様1              | 0 |

4. みずほ以外:みずほ銀行以外を紐づけるお客さま......11

## STEP1 インストール

 AppStore/GooglePlay ヘアクセスし、インストールする。 ご利用の端末の AppStore/GooglePlay ヘアクセスする。 (iOS の場合、AppStore/Android の場合、GooglePlay)

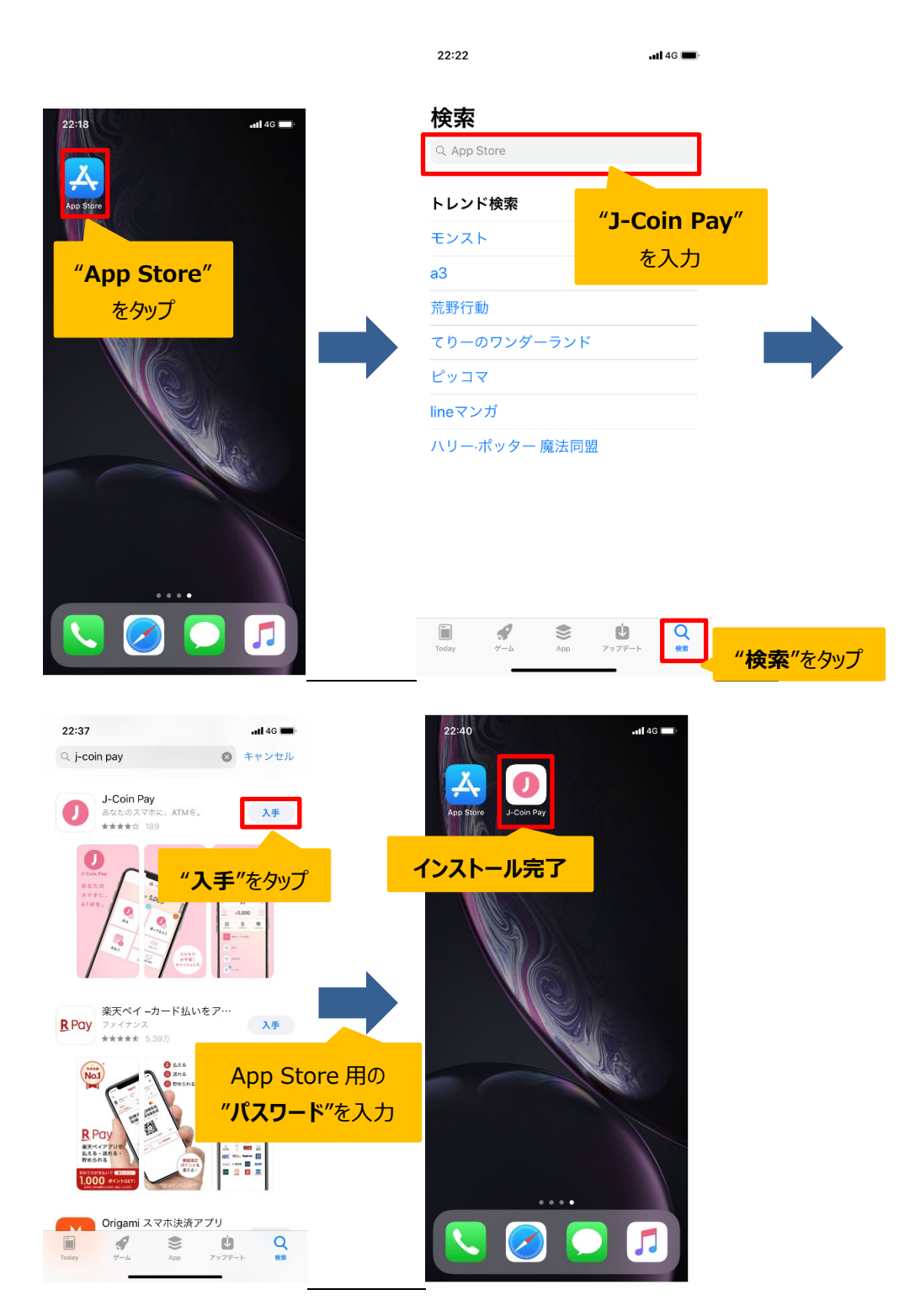

### STEP2 会員情報登録

1. アプリを起動

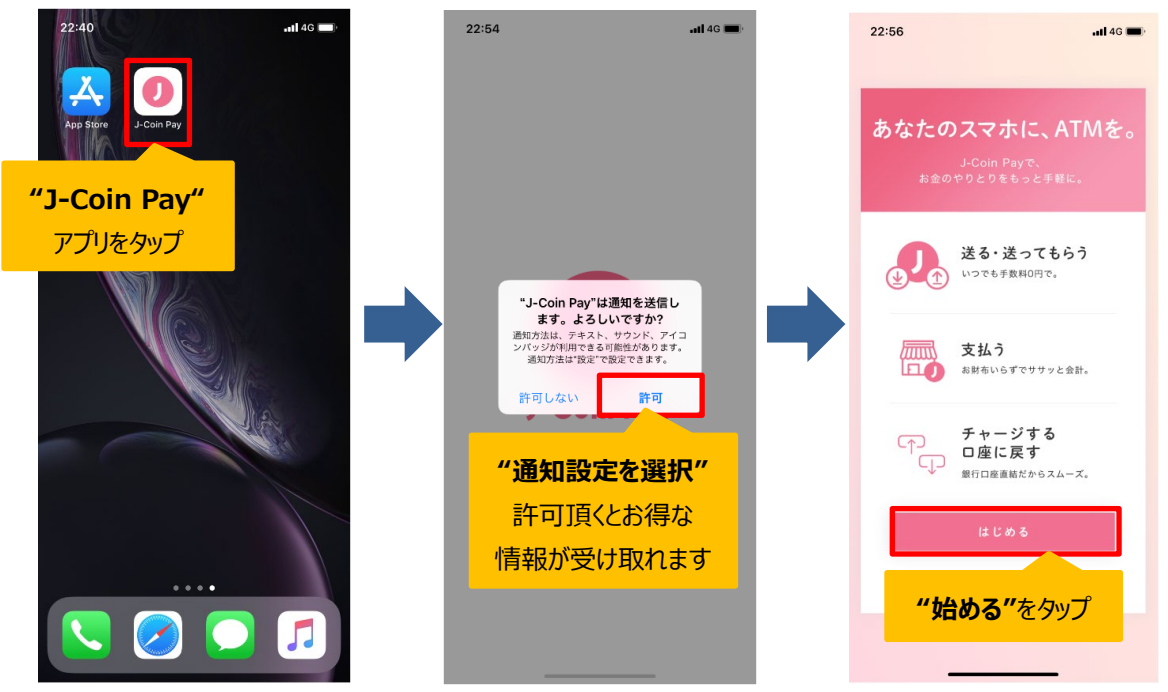

### 2. 利用規約への同意 / 端末認証の実施

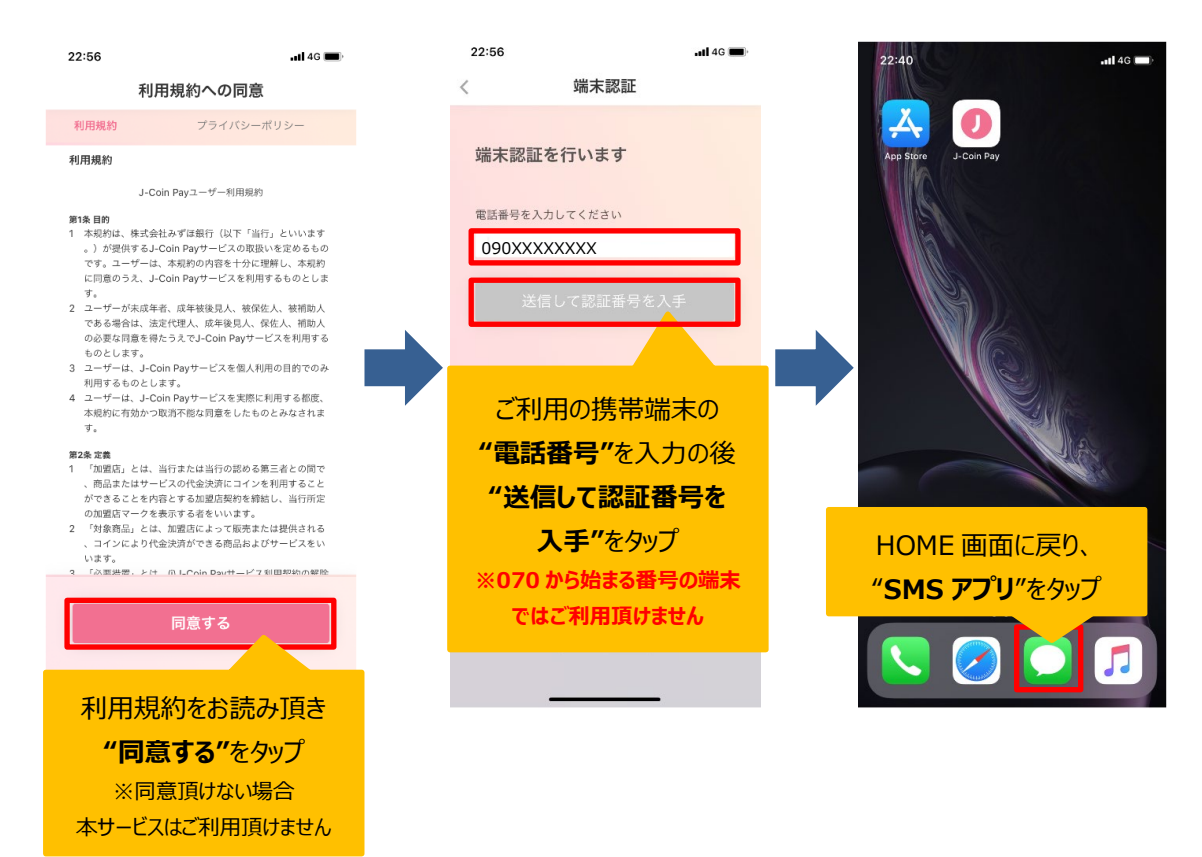

# STEP2 会員情報登録

|                                                                                                    | <b>场</b> 木認証                                                                                         |                                                                                                    | 新規登録                                                                                                    |
|----------------------------------------------------------------------------------------------------|----------------------------------------------------------------------------------------------------|----------------------------------------------------------------------------------------------------|----------------------------------------------------------------------------------------------------|
| <b>0120 984 804</b><br>[J-Coin Pay] 該座コー 6285<br>この最考をアプリの画面で入力しください。                                                                      |                                                                                                    |                                                                                                    |                                                                                                    |
|                                                                                                    | SMS に届いた 4<br><b>"認証コード"</b> を                                                                       | ケタの<br>入力                                                                                                    | ご利用端末の確認がとれました                                                                                                    |
|                                                                                                    |                                                                                                    |                                                                                                    |                                                                                                    |
|                                                                                                    | 人刀俊" <b>次</b> ^                                                                                      | <b>.</b>                                                                                                    |                                                                                                    |
|                                                                                                    | をタッフ                                                                                                 |                                                                                                    | ※複数端末での同時ログインは行えません。 ※入出金を行う口座が未登録の場合は機種変更の際のログインができなくなりますのでできずください。                                                                                                    |
|                                                                                                    |                                                                                                    |                                                                                                    | ※口密は唯一のアカウントにのみ紐付けされます。                                                                                                    |
|                                                                                                    | 4 D<br>GHI JKL                                                                                       |                                                                                                    | **紙にJ-Coin Payアカワント、口屋登録近で状気あ持ちの方は『デ<br>ーク引き継ぎの場合はこちら」よりお進みください。新規登録されますと残高は0に戻ります。                                                                                                    |
|                                                                                                    |                                                                                                    | 9<br>wxyz                                                                                                    | データ引き継ぎの場合はこちら                                                                                                    |
|                                                                                                    | 0                                                                                                    |                                                                                                    | 新規登録                                                                                                    |
|                                                                                                    |                                                                                                    |                                                                                                    | "新規登録"をタップ                                                                                                    |
|                                                                                                    |                                                                                                    |                                                                                                    |                                                                                                    |
|                                                                                                    |                                                                                                    |                                                                                                    | ※機種変更等で、過去から                                                                                                    |
|                                                                                                    |                                                                                                    |                                                                                                    | ※機種変更等で、過去から<br>継続して利用する場合は                                                                                                    |
| ログインパスワード(数字の                                                                                                    | Dみ6桁)を設定                                                                                             |                                                                                                    | ※機種変更等で、過去から<br>継続して利用する場合は<br>"データ引き継ぎ"を選択                                                                                                    |
| ログインパスワード(数字の                                                                                                    | Dみ6桁)を設定                                                                                             | <b>.11</b> 46 <b>■</b> }                                                                                                    | ※機種変更等で、過去から<br>継続して利用する場合は<br>"データ引き継ぎ"を選択 23:28 ▲■146 ■>                                                                                                    |
| ログインパスワード(数字の<br>3:28 ・・・・・・・・・・・・・・・・・・・・・・・・・・・・・・・・・・・・                                                                                 | Dみ 6 桁)を設定<br><sup>23:28</sup><br>バスワードの登録                                                           | anii 46 ■)<br>×                                                                                                    | <ul> <li>※機種変更等で、過去から<br/>継続して利用する場合は<br/>"データ引き継ぎ"を選択</li> <li>23:28 ・14:3 ・1</li> <li>パスワードの登録 ×</li> </ul>                                                                                                    |
| ログインパスワード(数字の<br>8:28 ・1140 =><br>パスワードの登録 ×                                                                                               | Dみ 6 桁)を設定<br><sup>23:28</sup><br>バスワードの登録                                                           | .nl 46 ■)<br>×                                                                                                    | ※機種変更等で、過去から<br>継続して利用する場合は<br>"データ引き継ぎ"を選択 23:28 ▲140 ●・ パスワードの登録 ×                                                                                                    |
| ログインパスワード (数字の<br>3:28 ・・・・・・・・・・・・・・・・・・・・・・・・・・・・・・・・・・・・                                                                                | Dみ 6 桁)を設定<br>23:28<br>パスワードの登録<br>パスワードの確認のために先程と同じ数字をA                                             | <b>וו אנ ■</b><br>×<br>שורקלא                                                                                                    | ※機種変更等で、過去から<br>継続して利用する場合は<br>"データ引き継ぎ"を選択 23:28 ▲143 ●・ パスワードの登録 × パスワードの登録 × パスワードの登録 パスワードの登録                                                                                                    |
| ログインパスワード(数字の<br>328 ・144 ・<br>パスワードの登録 ×<br>ログイン時・取別時に使用するパスワードの放定をお聞い<br>ます、 愛ざいたるころりください。                                               | Dみ 6 桁)を設定<br>23:28<br>パスワードの登録<br>パスワードの登録<br>パスワードの確認のために先程と同じ数字をみ<br>さい。<br>先ほど設定した               | .π146 ■)<br>×<br>ναμιτ<π                                                                                                    | ※機種変更等で、過去から<br>継続して利用する場合は<br>、データ引き継ぎ"を選択 23:28 ・・・・・・・・・・・・・・・・・・・・・・・・・・・・・・・・・・・・                                                                                                    |
| ログインパスワード(数字の<br>328 ・144 - ・<br>パスワードの登録 ×<br>パスワードの登録 ×                                                                                  | Dみ 6 桁)を設定<br>23:28<br>パスワードの登録<br>パスワードの登録<br>パスワードの確認のために先程と同じ数字をみ<br>さい。<br>先ほど設定した<br>"パスワード"を再し | .1146 ➡)<br>×<br>                                                                                                    | ※機種変更等で、過去から<br>継続して利用する場合は<br>パテータ引き継ぎ"を選択 23:28 ●143 ●・ パスワードの登録 ※ パスワードの登録 ※ パスワードの登録 パスワードの確認のために先程と同じ数字を入力してください。 EaceIDを<br>使用しますか?                                                                                                    |
| ログインパスワード(数字の<br>3:28 ・140 - *<br>パスワードの登録 ×<br>パスワードの登録 ×<br>*<br>*<br>*<br>*<br>*<br>*<br>*<br>*<br>*<br>*                               | Dみ 6 桁)を設定<br>23:28<br>パスワードの登録<br>パスワードの登録<br>パスワードの登録<br>たほど設定した<br>"パスワード"を再し                     | .11 40 ■)<br>×<br>Чалана<br>Чалана<br>Калана<br>Далана<br>Далана<br>Калана<br>Каз<br>Кас<br>Калана<br>Калана<br>Калана<br>Кас<br>Кас<br>Кас<br>Кас<br>Кас<br>Кас<br>Кас<br>К | ※機種変更等で、過去から<br>継続して利用する場合は<br>データ引き継ぎ"を選択          23:28       ・14.6         パスワードの登録       ×         パスワードの確認のために先限と同じ数字を入力してくだ<br>さい。       ・         「たacelloを<br>(用します??<br>いいえ」       ・                                                                                                    |
| ログインパスワード(数字の<br>3:28 ・14 4 ・<br>パスワードの登録 ×<br>パスワードの登録 ×<br>ひかけきな数字 6 桁を選び<br>"パスワード"を登録<br>* 今後本アプリを利用する際に<br>使用致します                     | Dみ 6 桁)を設定<br>23:28<br>パスワードの登録<br>パスワードの登録<br>パスワードの登録<br>たほど設定した<br>"パスワード"を再し                     |                                                                                                    | ※機種変更等で、過去から<br>継続して利用する場合は<br>データ引き継ぎ"を選択          23:28       ・14:9         パスワードの登録       ×         パスワードの登録       ×         パスワードの登録       ×         パスワードの登録       ×         パスワードの登録       ×         パスワードの登録       ×         パスワードの確認のために先報と同じ数字を入力してくだ<br>さい。          ご希望の方は       ご希望の方は                                                                                                    |
| ログインパスワード(数字の<br>3:28 ・1140>:<br>パスワードの登録 ×<br>                                                                                            | Dみ 6 桁)を設定<br>23:28<br>パスワードの登録<br>パスワードの登録<br>パスワードの登録<br>たほど設定した<br>"パスワード"を再ご                     | ▲11 40 ■)<br>×<br>×<br>、<br>、<br>、<br>、<br>、<br>、<br>、<br>、<br>、<br>、<br>、<br>、<br>、                                                                                                    | ※機種変更等で、過去から<br>継続して利用する場合は<br>"データ引き継ぎ"を選択          23:28       ・14:0 ・         パスワードの登録       ×         パスワードの登録       ×         パスワードの登録       ×         パスワードの登録       ×         パスワードの登録       ×         パスワードの登録       ×         パスワードの確認のために先限と同じ数字を入力してくだ<br>さい。       ご希望の方は         ご希望の方は       *         *       *                                                                                                    |
| ログインパスワード(数字の<br>3:28 ・14 **<br>パスワードの登録 ×<br>パスワードの登録 ×<br>*<br>が好きな数字 6 桁を選び<br>"パスワード"を登録<br>* 今後本アプリを利用する際に<br>使用致します                  | Dみ 6 桁)を設定<br>23:28<br>パスワードの登録<br>パスワードの登録<br>パスワードの確認のために先程と同じ数中をみ<br>さい<br>たほど設定した<br>"パスワード"を再了  | л1146 ■)<br>×<br>Коррика<br>Коррика<br>С<br>С<br>С<br>С<br>С<br>С<br>С<br>С<br>С<br>С<br>С<br>С<br>С<br>С<br>С<br>С<br>С<br>С<br>С                                                                                                    | ※機種変更等で、過去から<br>継続して利用する場合は<br>"データ引き継ぎ"を選択          23:28       ・143 ●・         パスワードの登録       ×         パスワードの登録       ×         パスワードの登録       ×         パスワードの登録       ×         パスワードの登録       ×         パスワードの登録       ×         パスワードの確認のために先程と同じ数字を入力してくだ<br>さい。       ×         ご希望の方は       ・         "生体認証"を設定       4         3x1       0                                                                                                    |
| ログインパスワード(数字の<br>3:28 ・II 40 ・<br>パスワードの登録 ×<br>パスワードの登録 ×<br>1/270-ドック登録<br>*<br>お好きな数字 6 桁を選び<br>"パスワード"を登録<br>* 今後本アプリを利用する際に<br>使用致します | Dみ 6 桁)を設定<br>23:28<br>ノスフードの登録<br>パスワードの登録<br>パスワードの登録のために先程と同じ数字をみ<br>さい。<br>先ほど設定した<br>"パスワード"を再ご | 11 40 ■)<br>×<br>×<br>чэргахий<br>хэргахий<br>Эзга<br>Эзга<br>Эзга<br>Эзга<br>Эзга<br>Эзга<br>Эзга<br>Эзга                                                                                                    | ※機種変更等で、過去から<br>継続して利用する場合は<br>"データ引き継ぎ"を選択          23:28       ・14:0 ・         パスワードの登録       ×         パスワードの登録       ×         パスワードの登録       ×         パスワードの登録       ×         パスワードの登録       ×         パスワードの登録       ×         パスワードの登録       ×         パスワードの確認のために先程と同じ数字を入力してくだ<br>さい。       ・         ビロシー・       ・         ビー・       ・         ビー・       ・         ビー・       ・         ビー・       ・         ビー・       ・         ビー・       ・         ビー・       ・         ・       ・         ・       ・         ・       ・         ・       ・         ・       ・         ・       ・         ・       ・         ・       ・         ・       ・         ・       ・         ・       ・         ・       ・         ・       ・         ・       ・         ・       ・         ・       ・         ・       ・         ・       ・         ・ |

会員情報の入力(指定された各項目を入力)
 <sup>野(○番号</sup>★

|          | 都道府県、市区町村 🚖                                              |
|----------|----------------------------------------------------------|
|          | 例)東京都千代田区大                                               |
|          | 以降の住所(丁目・番地など                                            |
|          | 例)1-5-5                                                  |
| .ul 4G 🗖 | 半角数字、半角八イフンのみ                                            |
|          | 建物名など                                                    |
| 取り豆球     | 例)こいんハイツ401                                              |
| 名 🚖      | 職業 🕇                                                     |
|          |                                                          |
| ×1 🖈     |                                                          |
|          | <ul> <li>私は外国の政府等にお</li> </ul>                           |
| カしてくだざい  | (外国PEPS)ではめり                                             |
|          |                                                          |
| クネームのみです | ★は入力必須の項目です。                                             |
|          | また、氏名・生年月日・性況                                            |
| ~        | 0                                                        |
| (人確認利用)  |                                                          |
|          | 3                                                        |
|          | ・・・1 4 G ■)<br>級の登録<br>名★<br>メイ・★<br>カレてください<br>クネームのみです |

1008176 都通府県、市区町村 \* 例)東京都千代田区大手町 以降の住所(丁目・番地など) \* 例) 1-5-5 学角数字、半角ハイフンのみ 建物名など 例) こいんハイツ401 職業 \* へ 私は外国の政府等において重要な地位を占める者 (外国PEPs) ではありません \* \*は入力必須の項目です。 また、氏名・生年月日・性別は登録後の変更はできません。 入力完了後 "次ヘ"を入力

| 5. 会員情報登録完了                 |           |  |  |  |  |  |
|-----------------------------|-----------|--|--|--|--|--|
| 23:46 ••••• •••••           |           |  |  |  |  |  |
| 登録完了                        |           |  |  |  |  |  |
|                             |           |  |  |  |  |  |
| おつかれさまでした                   |           |  |  |  |  |  |
| アカウントが開設されました               |           |  |  |  |  |  |
| お金の取引をするには<br>銀行口座の登録が必要です。 |           |  |  |  |  |  |
| 銀行口座の登録は、後からでも可能です。         |           |  |  |  |  |  |
|                             |           |  |  |  |  |  |
|                             |           |  |  |  |  |  |
|                             |           |  |  |  |  |  |
|                             |           |  |  |  |  |  |
| ШЦ <b>—</b> 🕌 🎘 —           |           |  |  |  |  |  |
|                             |           |  |  |  |  |  |
|                             |           |  |  |  |  |  |
|                             |           |  |  |  |  |  |
| ·                           |           |  |  |  |  |  |
|                             |           |  |  |  |  |  |
|                             |           |  |  |  |  |  |
| あとで登録する                     | "続けて銀行口座を |  |  |  |  |  |
| 続けて銀行口座を登録する                | 登録する"をタップ |  |  |  |  |  |
|                             |           |  |  |  |  |  |
|                             |           |  |  |  |  |  |

## STEP3-1 接続金融機関の選択(みずほ銀行の場合)

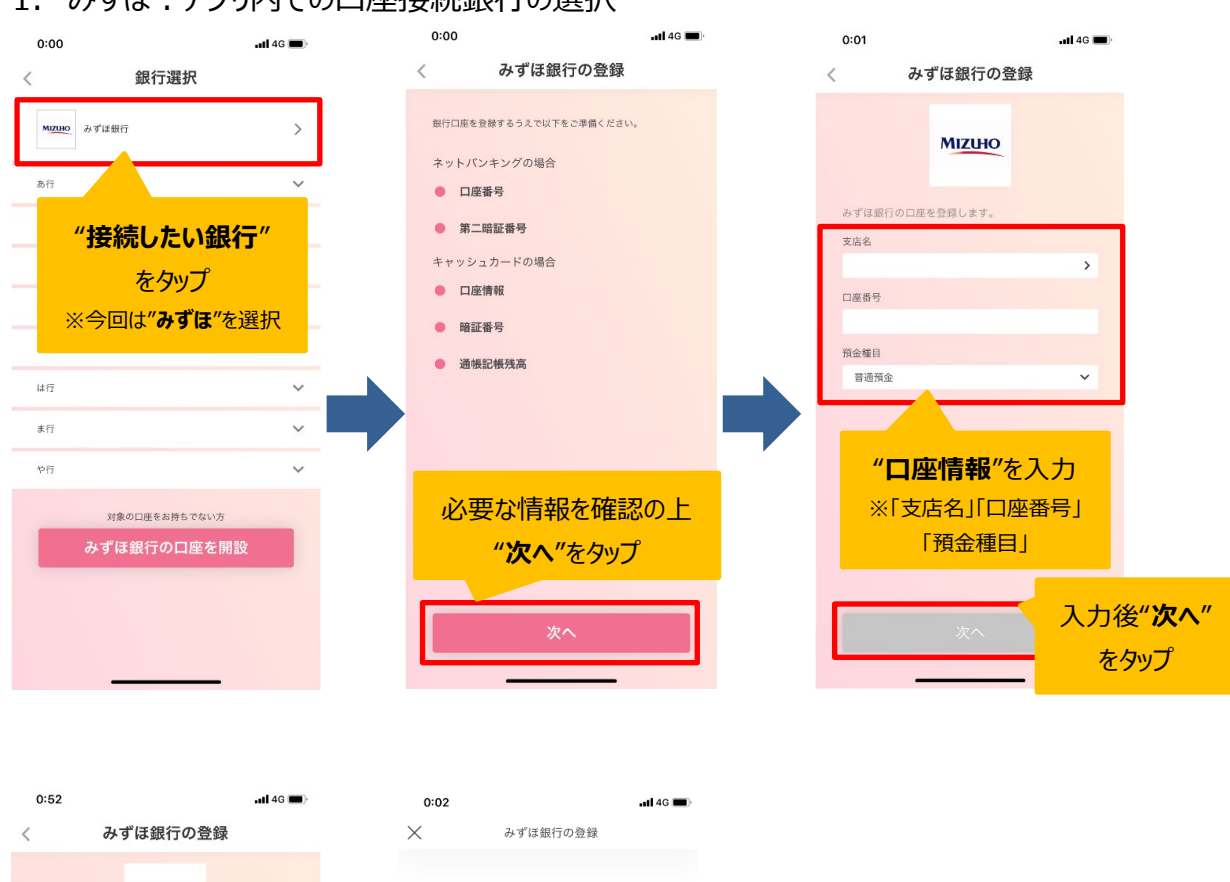

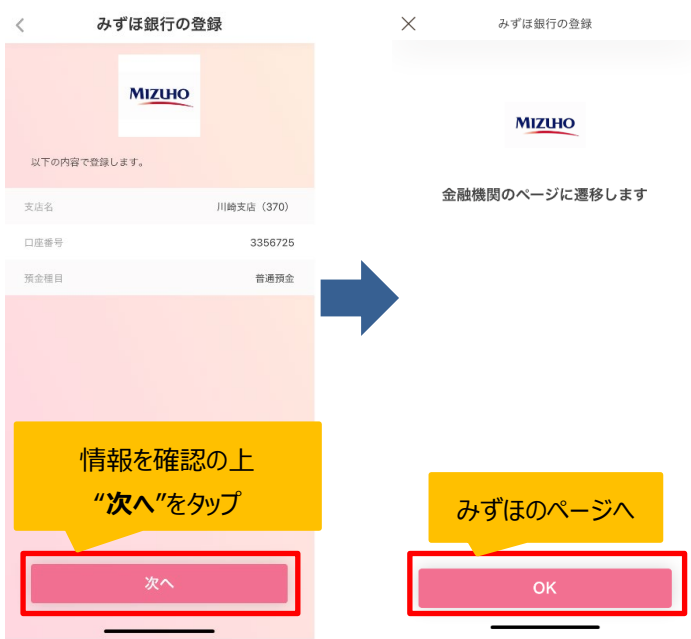

### 1. みずほ:アプリ内での口座接続銀行の選択

### STEP3-3 接続金融機関の選択(みずほ以外の場合)

2. みずほ:みずほダイレクトをご利用のお客様

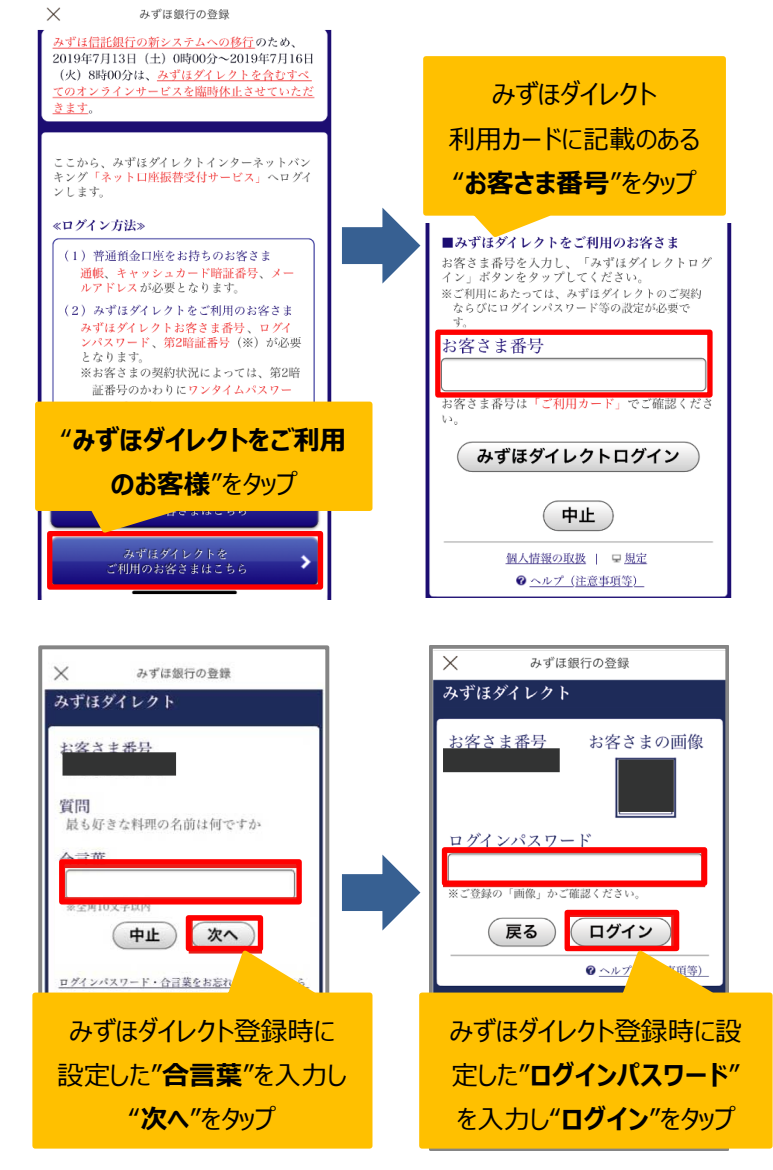

#### みずほダイレクト利用カード

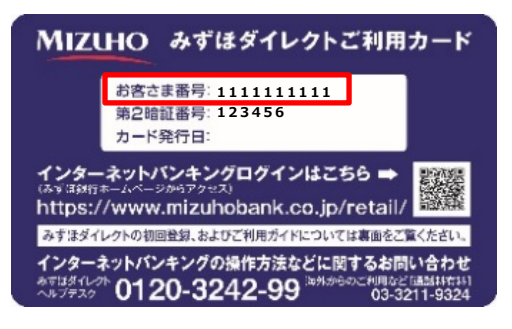

STEP3-3 接続金融機関の選択(みずほ以外の場合)

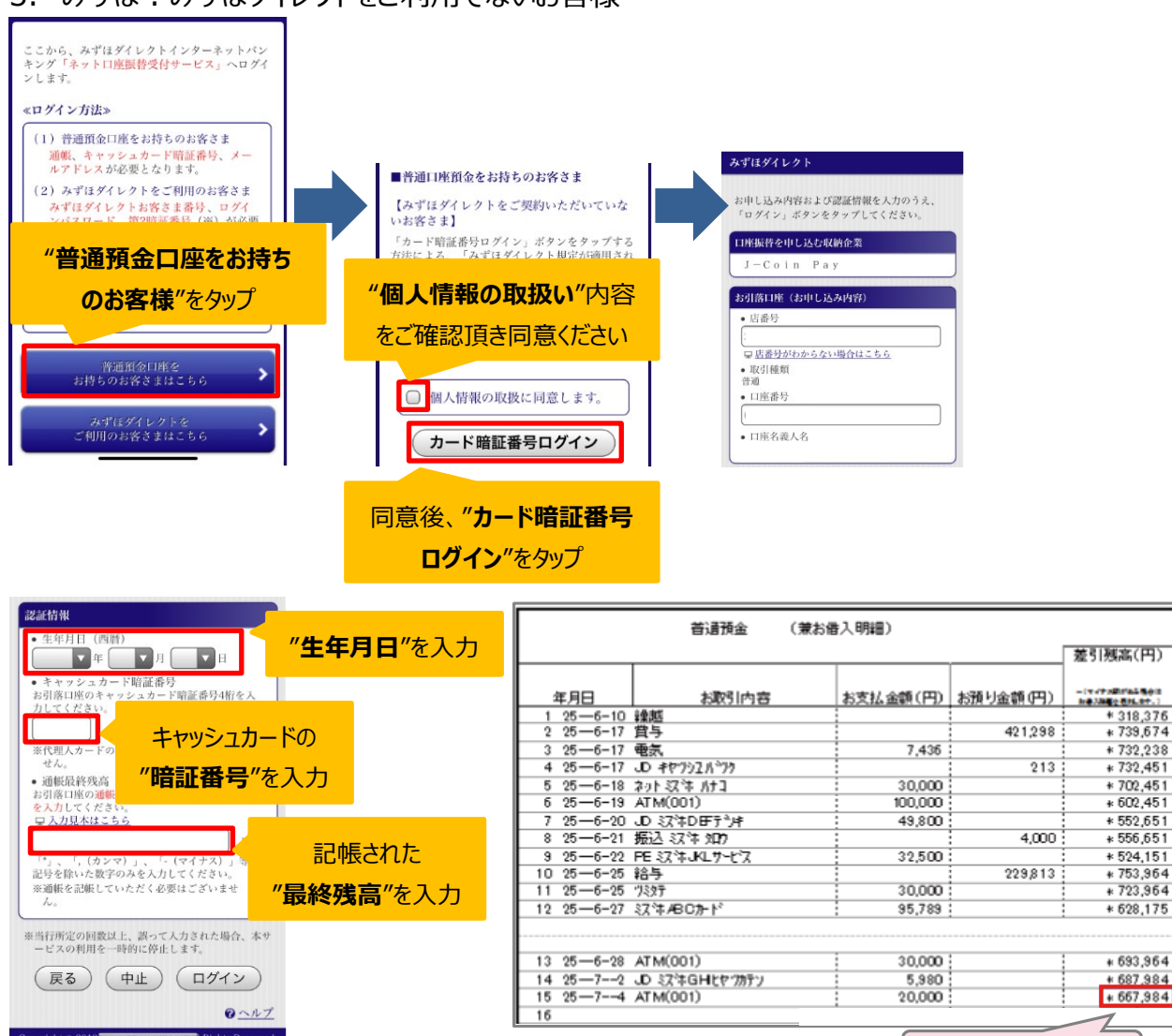

3. みずほ:みずほダイレクトをご利用でないお客様

通帳の最終残高

STEP3-3 接続金融機関の選択(みずほ以外の場合)

### 4. みずほ以外:みずほ銀行以外を紐づけるお客さま

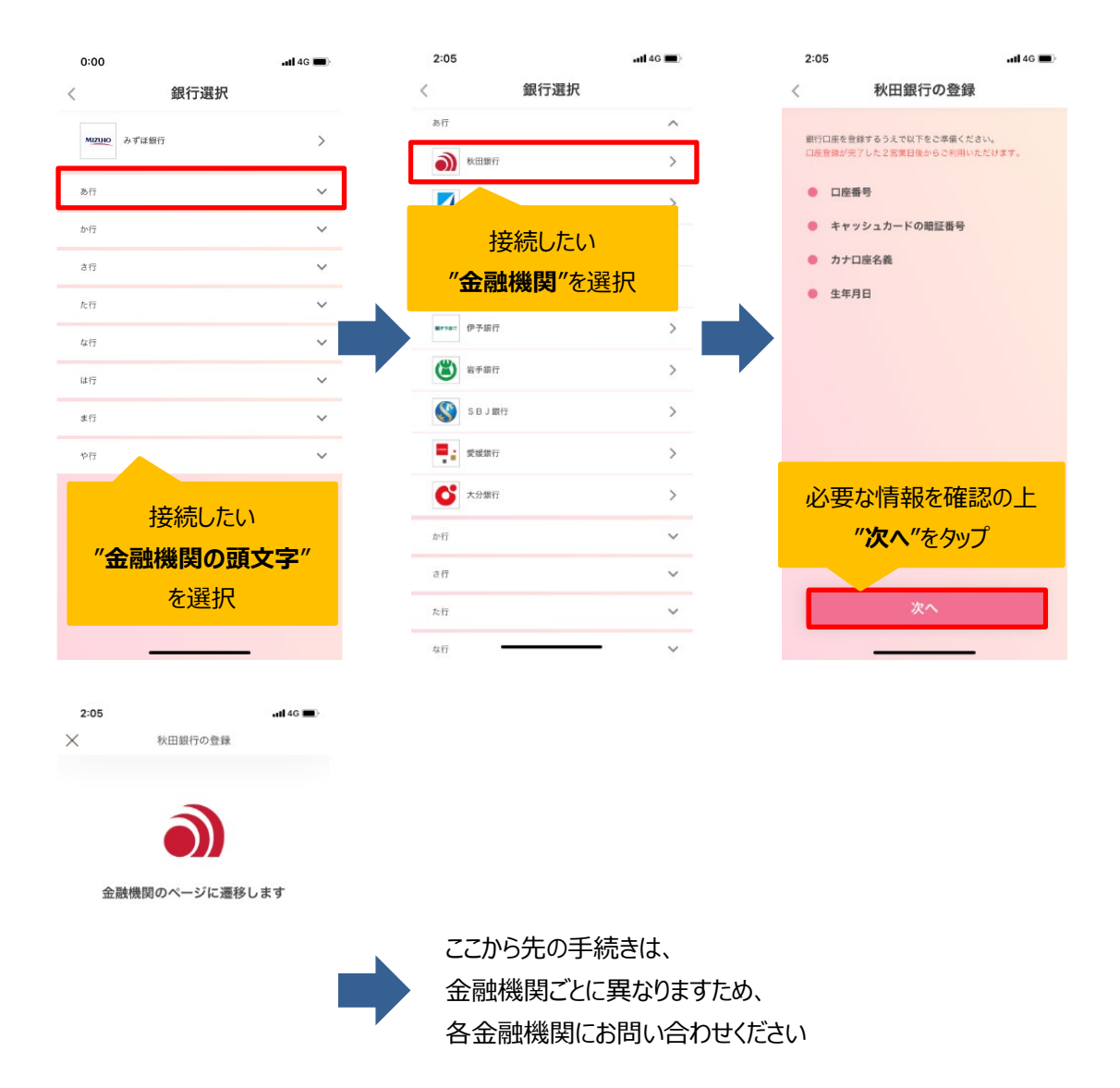

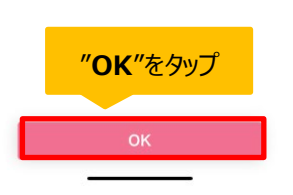